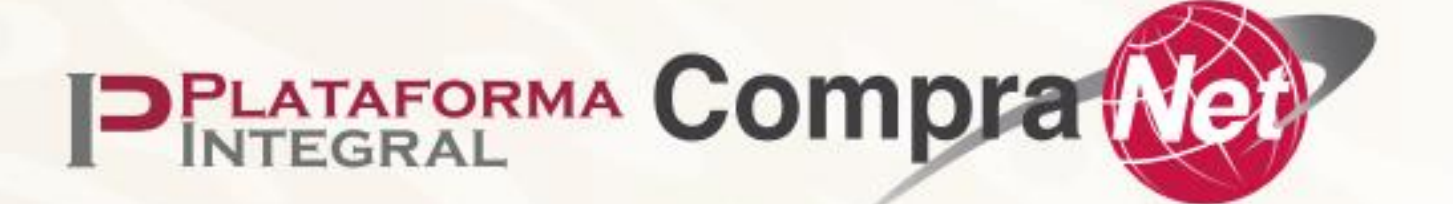

Guía para licitantes que participan en las Ofertas Subsecuentes de Descuentos (OSD) en procedimientos de Licitación Pública a través de CompraNet.

# ÍNDICE

| 1. | Introducción                                                          | . 3 |
|----|-----------------------------------------------------------------------|-----|
| 2. | Requerimientos tecnológicos                                           | . 3 |
| 3. | Ofertas Subsecuentes de Descuentos (OSD)                              | . 4 |
| 4. | Flujo de procedimiento de licitación pública bajo la modalidad de OSD | . 4 |
| 5. | Proceso para participar en Ofertas Subsecuentes de Descuentos         | . 5 |
| 5  | .1 Ejemplos                                                           | 12  |
| 6. | Datos de contacto                                                     | 14  |
|    |                                                                       |     |

## 1. Introducción

CompraNet es el sistema electrónico de información pública gubernamental en materia de contrataciones públicas y es de uso obligado para los sujetos señalados en el Artículo 1° de la Ley de Adquisiciones, Arrendamientos y Servicios del Sector Público (LAASSP) y de la Ley de Obras Públicas y Servicios Relacionados con las Mismas (LOPSRM).

Este documento funciona como una guía técnica y contiene información para que los licitantes conozcan el proceso que les permitirá participar en la etapa de Ofertas Subsecuentes de Descuentos (OSD), en procedimientos de Licitación Pública que así lo prevean, a través de CompraNet.

### 2. Requerimientos tecnológicos

Con el propósito de garantizar el óptimo desempeño en el uso de CompraNet, te sugerimos utilizar los navegadores Google Chrome y Mozilla Firefox en sus versiones más recientes, con un acceso a internet considerando al menos 10 Mbps para carga y descarga de información.

Como persona física o moral necesitarás de la firma electrónica VIGENTE para realizar diversas operaciones en el sistema:

- Personas físicas y morales nacionales, la emitida por el Servicio de Administración Tributaria (SAT).
- Personas físicas y morales extrajeras, que no cuenten con una firma emitida por el SAT, podrán generarla a través CompraNet

#### Importante:

- Si utilizas el navegador Google Chrome, antes de iniciar tu participación en las Ofertas Subsecuentes de Descuentos debes verificar que en la configuración de Idiomas sea:
  - 1. **español (México)** Este idioma se usa para mostrar menús, parámetros de configuración, alertas y otros textos en Chrome

| 0   | Configuración                  | Q Buscar en configuración                                                                                                    |
|-----|--------------------------------|----------------------------------------------------------------------------------------------------|
| G   | Tú y Google                    | Idiomas preferidos                                                                                                    |
| Ст, | Autocompletar y<br>contraseñas | Sitios web en tus idiomas                                                                                                    |
| 0   | Privacidad y seguridad         | Permite que los sitios web sepan los idiomas en los que hablas. De ser posible, los sitios mostrarán contenido en esos idiomas. |
|     | Rendimiento                    | 1. español (México)                                                                                                    |
| 9   | Diseño                         | Este ídioma se usa para mostrar menús, parámetros de configuración, alertas y otros textos en (:)<br>Chrome                     |
| Q   | Motor de búsqueda              |                                                                                                    |
|     | Navegador<br>predeterminado    |                                                                                                    |
| U   | Al iniciar                     |                                                                                                    |
| ⋪   | ldiomas                        |                                                                                                    |
|     |                                |                                                                                                    |

De manera general y por un estándar de los navegadores de internet, solo podrás abrir hasta seis ventanas de manera simultánea para participar en la OSD, no obstante, si requieres participar en un mayor número de partidas, podrás hacerlo siempre y cuando mantengas solo seis ventanas de tu navegador abiertas en un mismo momento.

### 3. Ofertas Subsecuentes de Descuentos (OSD)

Conforme lo dispuesto en el artículo 2 fracción VIII de la LAASSP, es la modalidad utilizada en las licitaciones públicas, en la que los licitantes, al presentar sus proposiciones, tienen la posibilidad de que, con posterioridad a la presentación y apertura del sobre cerrado que contenga su propuesta económica, realicen una o más ofertas que mejoren el precio ofertado en forma inicial, sin que ello signifique la posibilidad de variar las especificaciones o características originalmente contenidas en su propuesta técnica.

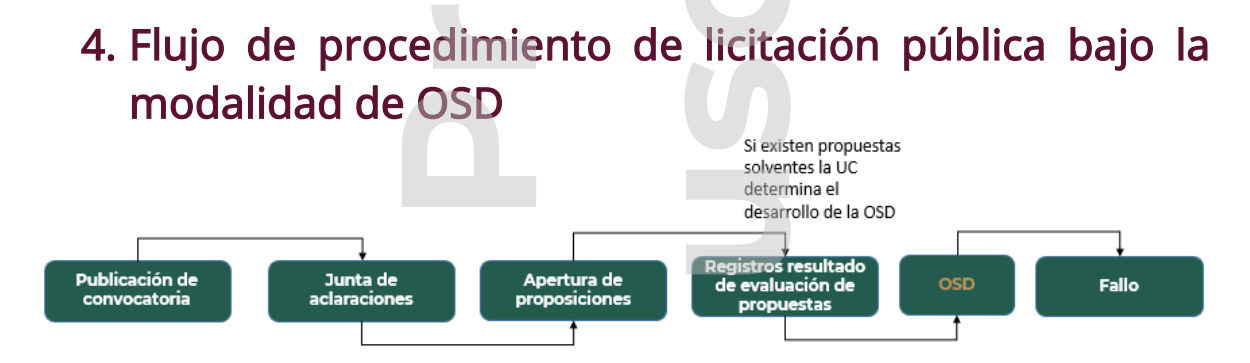

## 5. Proceso para participar en Ofertas Subsecuentes de Descuentos

• Si utilizas el navegador Google Chrome, recuerda **verificar** que el idioma configurado sea 1. Español (México)

En aquellos procedimientos de licitación pública con medio o forma de participación electrónica, en los cuales se considera la modalidad de OSD, una vez concluida la evaluación técnica, la Unidad Compradora deberá notificar el resultado de ésta, si hay propuestas solventes, deberá informar el inicio de la OSD, así como las condiciones iniciales, para cada una de las partidas que se consideren en el ejercicio.

Una vez configurada la OSD, el sistema enviará al apartado de notificaciones de los licitantes participantes, un aviso informando sobre el desarrollo de la misma.

Si cumples con los requisitos de participación en la OSD deberás ingresar a la opción de menú Procedimientos y en la sección Mis Procedimientos e identificar el procedimiento en el cual participaras, después da clic en el <u>Número de procedimiento</u> <u>de contratación para acceder al detalle de la OSD</u>.

| moranet                        |                         |                                        |            |                                                                                 |                                                               |                        |            |                             |                                        |                                       |                                       |
|--------------------------------|-------------------------|----------------------------------------|------------|---------------------------------------------------------------------------------|---------------------------------------------------------------|------------------------|------------|-----------------------------|----------------------------------------|---------------------------------------|---------------------------------------|
| scedimientos                   | Mis procedimientos      | tos<br>Procedimientos vi               | igentes    |                                                                                 |                                                               |                        |            |                             |                                        |                                       |                                       |
| tos Relevantos de<br>Intratos  |                         |                                        |            |                                                                                 |                                                               |                        |            | Fecha de presentac          | ción y apertura de proposicio          | ones                                  |                                       |
| pistro Empresarial de ompraNet | Ley                     |                                        |            | Tipo de contratación                                                            |                                                               |                        |            | Desde                       |                                        | Hasta                                 |                                       |
| isos y notificaciones 🖂        | Dependencia             |                                        |            |                                                                                 |                                                               |                        |            | Número de procedi           | imiento de contratación                |                                       |                                       |
| nel                            |                         |                                        |            |                                                                                 |                                                               |                        |            | ~                           |                                        |                                       |                                       |
| da                             | Nombre del procedimient | de contratación                        |            |                                                                                 |                                                               |                        |            | Estatus de mi propi         | asición                                |                                       |                                       |
| LAR TELLEZ v                   | .+:                     | tros                                   |            |                                                                                 |                                                               |                        |            |                             |                                        |                                       |                                       |
|                                |                         |                                        |            |                                                                                 |                                                               | ¢ Ump                  | ələr       | ٩                           | Buscar                                 | B                                     | Exportar                              |
|                                | Listado de pro          | cedimientos<br>Imero de<br>dimiento de | Contractor | Nombre del procedimiento de                                                     | Dependencia o Entidad                                         | Estatus del Fecha de j | junta de d | di estatus en junta de      | Fecha de presentación<br>y apertura de | Estatus de proposición<br>electrónica | Tipo de procedimie<br>de contratación |
|                                | cor                     | tratación                              | Caracter   | contratación                                                                    |                                                               | procedimiento          | ROMAS      |                             | propositions                           |                                       |                                       |
|                                | 1 <u>E20-</u><br>N      | tratación<br>1805/2003-<br>18/2024     | NACIONAL   | contratación<br>WALES ELECTRONICOS DE<br>DESPENSA DE LA MEDIDA DE FIN<br>DE AÑO | E20 - PUE-TEZIUTLÂN-DIRECCION<br>DE OBRAS PUBLICAS WEITI74047 | VICENTE 02/0/2024      | 1730       | MANIFIESTO NO<br>PRESENTADO | 02/10/2024 18:15                       | PRESENTADA                            | LICITACIÓN PÚBLICA                    |
| ntifica l                      | la secc                 | 1420<br>1993 2000                      |            | y da clic e                                                                     | en OSD                                                        |                        | 17730      | CHARTERETO OF               | 02/02/2014 W15                         | PRESENTADA                            | LIGTACIÓN POBLICA                     |

| C2024000000 LAPGE200000000   Calcebook   Analysis Analysis   Calcebook   Analysis Analysis   Calcebook   Analysis Analysis   Calcebook   Analysis Analysis   Calcebook   Analysis Analysis   Calcebook   Analysis Analysis   Calcebook   Analysis Analysis   Calcebook   Analysis Analysis   Calcebook   Analysis Analysis   Calcebook   Analysis Analysis   Calcebook   Analysis Analysis   Calcebook   Analysis Analysis   Calcebook   Analysis Analysis   Calcebook Calcebook <                                                                                                    | digo del expediente                                                                                                    | Número de procedimiento de contratación  | n                       | Estatus del procedimiento de contratación  |  |
|----------------------------------------------------------------------------------------------------|----------------------------------------------------------------------------------------------------|------------------------------------------|-------------------------|--------------------------------------------|--|
| Sign farme del procedimients   harbe del procedimients   harbe de procedimients   harbe de envise de migrosolitiones   barbe de envise de migrosolitiones   barbes de envise de migrosolitiones   barbes de envise de migrosolitiones   <                                                                                                    | -2024-00000060                                                                                                    | LA-80-E20-080E20001-N-13-2024            |                         | PENDIENTE DE APERTURA                      |  |
| 2024 2000004 VILE ELCOTIÓNICOS DE DESERVISA DE LA MEDIDA DE FINO E AÑO VILE ELCOTIÓNICOS DE DESERVISA DE LA MEDIDA DE FINO E AÑO VILE ELCOTIÓNICOS DE DESERVISA DE LA MEDIDA DE FINO E ANO VILE ELCOTIÓNICOS DE DE DE FINO E ANO VILE ELCOTIÓNICOS DE DE | figo interno del procedimiento                                                                                                    | Nombre del procedimiento de contratación | in                      |                                            |  |
| hay has de gentlus de propaciónes Edata de enia de mi propaciónes   2/10/2024 16.5 Pecha y has de enia de mi propaciónes                                                                                                    | 2024-00000048                                                                                                    | VALES ELECTRÓNICOS DE DESPENSA DE        | LA MEDIDA DE FIN DE AÑO |                                            |  |
| ZV102224183     PRESENTADA     RESCURRATE     RESCURRATE </td <td>ha y hora de apertura de proposiciones:</td> <td>Estatus del envio de mi proposición: 🗇</td> <td></td> <td>Fecha y hora de envío de mi proposición: 🕲</td> <td></td>                                                                                                    | ha y hora de apertura de proposiciones:                                                                                                    | Estatus del envio de mi proposición: 🗇   |                         | Fecha y hora de envío de mi proposición: 🕲 |  |
| Mars Ceneraliz     Mill proposition     OCO     Billcons de actimes                                                                                                    | /10/2024 18:15                                                                                                    | PRESENTADA                               |                         | 02/10/2024 17:43                           |  |
| DATOS GURERALES  CRONOCINANA DE EVENTOS  DATOS ESPECÍNICOS  ANEXOS                                                                                                    | Datos Generales distintudes du actinación Mil proposición OSD Bit                                                                                            | itácora de acciones                      |                         |                                            |  |
| CRONOCRIMAN DE EVENTOS DATOS ESPECÍFICOS ANEXOS                                                                                                    | Marce Conversion Sudicitudes de activación Mi proposición CSO BR                                                                                             | Rácora de acciones                       |                         |                                            |  |
| DATIOS ESPECÍFICOS ANEXOS                                                                                                    | Dates Generales SubStudies de activación Mil proposición OSO BI<br>Dates Generales<br>Datos del Entre Contributante<br>Datos centribales                     | Rácora de acclones                       |                         |                                            |  |
| ANEXOS                                                                                                    | Datas Generales Substitution de activación Mil proposición (CRO) BR<br>Datas Generales<br>Datas Generales<br>CRONOCRAMA DE EVENTOS                           | Răcera de actienee                       |                         |                                            |  |
|                                                                                                    | Atta Constale: Self-Studie du sciención Mi proposición CSO B<br>DATOS DEL ENTE CONTRATANTE<br>DATOS CEMERALES<br>CRONOCRIANA DE EVENTOS<br>DATOS ESPECIPICOS |                                          |                         |                                            |  |

Se desplegará la pantalla con la(s) partida(s), en las que podrás participar. Observa cuidadosamente la información ya que ésta determina las especificaciones solicitadas por la dependencia o institución para recibir las ofertas.

La configuración cuenta con las siguientes columnas:

- Num. Partida: Número que identifica la partida a ofertar.
- **Descripción detallada de partida:** Describe el concepto a contratar y que se estará ofertando en la OSD.
- **Tipo OSD:** Con base al valor de salida (se describe más adelante), describe los valores a considerar en la propuesta de acuerdo a:
  - Ascendente: Los valores que debes considerar en tu participación son al alza
  - **Descendente:** Debes considerar valores a la baja en tu participación.
- **OSD por Monto o Porcentaje:** Esta columna define el tipo de valor que debes considerar en tus ofertas respecto del monto de la oferta inicial y puede ser:
  - **Monto:** Indica que las ofertas a realizar deben ser considerando un valor monetario.
  - **Porcentaje:** Indica que las ofertas a realizar son en función de un valor porcentual, el cual puede ser de comisión o de bonificación.
- Fecha y Hora de inicio de la OSD: Parámetro que indica la fecha y hora en que se iniciará el periodo de presentación de ofertas en la OSD.
- **Duración en minutos de la OSD:** Parámetro que indica el tiempo inicial en que permanecerá activa la OSD para la presentación de ofertas.
- **Minutos de Autoextensión:** Valor en minutos que se agregara al tiempo de duración de la OSD, en caso de que se reciba una oferta en los últimos tres minutos para terminar la OSD.
- Valor de salida: Parámetro que puede ser por monto o porcentaje e indica el valor inicial a partir del cual debes hacer una oferta.
- Mínimo Incremento/Decremento: Parámetro que indica el valor mínimo que le deberás sumar o restar al Valor de salida o al valor indicado en el parámetro

MejorOfertaPresentadaenOSD,encadaofertapresentadasubsecuentemente.Image: Image: Ima

- Máximo Incremento/Decremento: Parámetro que indica el valor máximo que le deberás sumar o restar al Valor de salida o al valor indicado en el parámetro Mejor Oferta Presentada en OSD, en cada oferta presentada subsecuentemente.
- Estatus Partida: Parámetro que indica el estatus en que se encuentra la partida, el único estatus en el cual podrás presentar ofertas es EN CURSO. De requerirlo da clic en el botón de Actualizar Estatus, para renovar el listado con los valores vigentes.

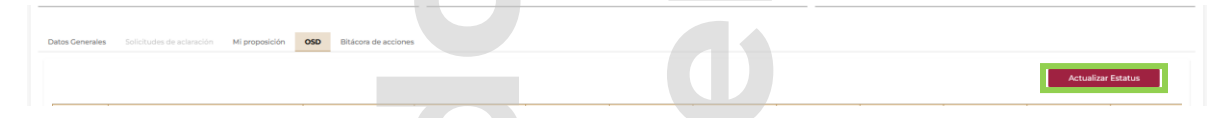

• Acciones: Columna que mostrará el botón que te permitirá activar el Monitor para participar en la OSD.

Para iniciar con la presentación de tus ofertas, da clic en el icono

| Procedimiento                                                                                                    |                         |                                                    |                                           |                                  |                             |                           |                                    |                        |                 |          |
|----------------------------------------------------------------------------------------------------|-------------------------|----------------------------------------------------|-------------------------------------------|----------------------------------|-----------------------------|---------------------------|------------------------------------|------------------------|-----------------|----------|
| Código del expediente<br>E-2024-00000063                                                                                   |                         | Número de procedimiento<br>LA-80-E20-080E20001-+1/ | de contratación<br>4-2024                 |                                  |                             | Estatus del p<br>EN OSD   | procedimiento de contra            | itación                |                 |          |
| Código interno del procedimiento<br>P-2024-00000050                                                                        |                         | Nombre del procedimiento<br>1 VALES ELECTRÓNICOS   | o de contratación<br>DE DESPENSA DE LA MI | EDIDA DE FIN DE AÑO              |                             |                           |                                    |                        |                 |          |
| Pecha y hore de apertura de proposiciones:<br>03/10/2024 09:00<br>Datos Generales Solicitudes de aclaración Mi proposición | OSD Bitácora de accione | Estatus del envio de mi pro<br>PRESENTADA          | oposición:                                |                                  |                             | Fecha y hora<br>03/10/202 | a de envio de mi propos<br>4 08:33 | ción: 🕲                |                 |          |
|                                                                                                    |                         |                                                    |                                           |                                  |                             |                           |                                    |                        | Actualizar      | Estatus  |
| Mim                                                                                                    | Tipe OSD                | OSD por Monto o                                    | Fecha y Hora de                           | Duración en<br>minutos de la OSD | Minutos de<br>Autoextensión | Valor de salida           | Minimo<br>Incremento /             | Máximo<br>Incremento / | Estatus Partida |          |
| Partida Descripción detallada de partida                                                                                   |                         | Porcentaje de comision                             |                                           |                                  |                             |                           | Decremento                         | Decremento             |                 | Acciones |

El sistema te mostrará una nueva ventana con el detalle de la partida en la cual estás participando.

| 🗇 🙆 Computer X 055                     | x +                                   |                        |                     |                                    | × =                                     | a v  |
|----------------------------------------|---------------------------------------|------------------------|---------------------|------------------------------------|-----------------------------------------|------|
|                                        | · · · · · · · · · · · · · · · · · · · |                        |                     |                                    | *                                       |      |
|                                        | A https://                            |                        |                     |                                    | XA 80% £7 😌 🕃                           | 10 = |
| PRATATION Comprarier                   |                                       |                        |                     |                                    | 11.22.32<br>Hora de la Ciudad de México |      |
| Estatus de OSD                         | Tipo OSD                              | Fecha y hora de inicio | Duración en minutos |                                    | Tiempo restante                         |      |
| PUBLICADA                              | DESCENDENTE                           | 3 OCT 2024, 11:24      | 4                   |                                    | INICIA EN: 0D 0H 1M 27S                 |      |
| Número de Partida                      | Descripción detallada de la partida   |                        |                     |                                    |                                         |      |
| 1                                      | VALES ELECTRÓNICOS                    |                        |                     |                                    |                                         |      |
| Valor de salida                        | OSD por:                              | Decremento Minimo      | Decremento Máximo   | Tiempo de autoextensión en minutos |                                         |      |
| \$7                                    | MONTO MONTO                           |                        | 50.10 50            | 20 2                               |                                         |      |
|                                        |                                       |                        |                     |                                    |                                         |      |
|                                        |                                       |                        |                     |                                    |                                         |      |
| Registrar oferta Mis ofertas en la OSD |                                       |                        |                     |                                    |                                         |      |
|                                        |                                       |                        |                     |                                    |                                         |      |
| Oferta                                 |                                       |                        |                     | Mi Mejor Oferta Presentada en OSD: | Clasificación Oferta Presentada:        |      |
|                                        |                                       |                        |                     |                                    |                                         |      |
|                                        |                                       |                        |                     |                                    |                                         |      |
| Mejor Oferta Presentada en OSD         | 87 00                                 |                        |                     |                                    |                                         |      |
|                                        | ar.su                                 |                        |                     |                                    |                                         |      |
|                                        |                                       |                        |                     |                                    |                                         |      |
| L                                      |                                       |                        |                     |                                    |                                         |      |
|                                        |                                       |                        |                     |                                    |                                         |      |
|                                        |                                       |                        |                     |                                    |                                         |      |

Esta pantalla está dividida en dos apartados:

El primer apartado, es únicamente de consulta y visualizarás el detalle de las especificaciones para presentar tu oferta. De color amarillo identificarás el recuadro del Tiempo restante para que inicie la OSD.

| 🖻 🎯 Compranet 🛛 🗙 OSD                  | × +                                                       |                                             |                            |                                    | ~ - Ø ×                                    |
|----------------------------------------|-----------------------------------------------------------|---------------------------------------------|----------------------------|------------------------------------|--------------------------------------------|
|                                        | https://-                                                 |                                             |                            | 2                                  | à 80% ☆ ♡ € ♪ =                            |
| PENNATER Compra                        |                                                           |                                             |                            |                                    | 11:22:32<br>Hora de la Ciudad de México    |
| Estatus de OSO<br>PUBLICADA            | Tipo OSD<br>DESCENDENTE                                   | Fecha y hora de inisio<br>3 OCT 2024, 11 24 | Duración en minutos        |                                    | Tiempo restante<br>INICIA EN: 0D 0H 1M 275 |
| Número de Partida<br>1                 | Descriptión datallada de la partida<br>VALES ELECTRÓNICOS |                                             |                            |                                    |                                            |
| Valor de salida<br>\$7.00              | 060 por:<br>MONTO                                         | Departmento Minimo<br>\$0.10                | Decremento Maximo<br>50.20 | Tiempo de autoextensión en minutos |                                            |
| Registrar olerta Mis ofertas en la OSO |                                                           |                                             |                            |                                    |                                            |
| Oferia                                 |                                                           |                                             |                            | Mi Mejor Oferta Presentade en OSD: | Clasificación Oferta Presentada:           |
| Mejor Oferta Plesentada en OSD         | 7.00                                                      |                                             |                            |                                    |                                            |
|                                        |                                                           |                                             |                            |                                    |                                            |

 El segundo apartado, es de edición y consulta, y está dividido en las secciones Registrar oferta y Mis ofertas en la OSD.

| <ul> <li>Ompranet</li> </ul> | × OSD             | × +                                 |                        |                     |            |                             |                |                               | ~ -                   | - 0 | 9 > |
|------------------------------|-------------------|-------------------------------------|------------------------|---------------------|------------|-----------------------------|----------------|-------------------------------|-----------------------|-----|-----|
| $\leftarrow \rightarrow C$   |                   | ttps://                             |                        |                     |            |                             | Χ <sub>Α</sub> | 80% 🟠                         |                       | ٢   | ර = |
| DENTATION Compra Not         | ,                 |                                     |                        |                     |            |                             |                | 11:22:32<br>Hora de la Ciudad | de México             |     |     |
| Estatus de OSD               |                   | Tipo OSD                            | Fecha y hora de inicio | Duración en minutos |            |                             |                | Tiempo restante               |                       |     |     |
| PUBLICADA                    |                   | DESCENDENTE                         | 3 OCT 2024, 11:24      | 4                   |            |                             |                | IN                            | CIA EN: 0D 0H 1M 27 9 | ŝ   |     |
| Número de Partida            |                   | Descripción detallada de la partida |                        |                     |            |                             |                |                               |                       |     |     |
| 1                            |                   | VALES ELECTRÓNICOS                  |                        |                     |            |                             |                |                               |                       |     |     |
| Valor de salida              |                   | OSD por:                            | Decremento Mínimo      | Decremento Máximo   | Tiempo     | de autoextensión en minutos |                |                               |                       |     |     |
|                              | \$7.00            | MONTO                               |                        | \$0.10              | \$0.20 Z   |                             |                |                               |                       |     |     |
| Registrar oferta Mis oferta  | as en la OSD      |                                     |                        |                     |            |                             |                |                               |                       |     |     |
| Oferta                       |                   |                                     |                        |                     | Mi Mejor O | ferta Presentada en OSD:    | Cla            | ssificeción Oferta Prese      | ntada:                |     |     |
| Mejor Oferta Presentad       | ia en OSD<br>\$7. | 00                                  |                        |                     |            |                             |                |                               |                       |     |     |
|                              |                   |                                     |                        |                     |            |                             |                |                               |                       |     |     |
|                              |                   |                                     |                        |                     |            |                             |                |                               |                       |     |     |
|                              |                   |                                     |                        |                     |            |                             |                |                               |                       |     |     |

Cuando inicie el periodo para presentar tus ofertas, visualizarás que el recuadro del Tiempo restante a cambiado a color verde que indicará el tiempo de duración de la OSD.

En la sección **Registrar oferta** en el campo **Oferta** deberás capturar el valor de ésta, cuidando que cumpla con las condiciones de participación, da clic en el botón **Enviar Oferta**.

Para que tu ofertar sea válida debes considerar sumar o restar al valor indicado en el parámetro **Mejor Oferta Presentada en OSD**, un valor que sea mayor o igual al valor indicado en **Mínimo Incremento/Decremento** y menor o igual al valor indicado en **Máximo Incremento/Decremento** 

| 🖻 🤒 Compranet 🛛 🗙                      | oso × +                                         |                                              |                     |                                    | ~ - ø ×                                              |
|----------------------------------------|-------------------------------------------------|----------------------------------------------|---------------------|------------------------------------|------------------------------------------------------|
| ← → C O A                              | ttps://canvas-compranet.funcionpublica.gob.mx/s | ubasta/osd/subasta?uuid=95b30983e6b341e2838c | 4a161c85b260_137    | 1                                  | ‰ 80% ක් 🗵 🗉 🕄                                       |
| PRATATORIMA Compra Not                 |                                                 |                                              |                     |                                    | 12:49:68 PILAR TELLEZ<br>Hora de la Ciudad de México |
| Estatus de OSD                         | Tipo OSD                                        | Fedha y hora de inido                        | Duración en minutos |                                    | Tienes estate                                        |
| EN CURSO                               | DESCENDENTE                                     | 3 OCT 2024, 13:49                            | 4                   |                                    | DURACIÓN: OH 3M 1S                                   |
| Número de Partida                      | Descripción detallada de la partida             |                                              |                     |                                    |                                                      |
| 4                                      | VALES ELECTRÓNICOS                              |                                              |                     |                                    |                                                      |
| Valor de salida                        | OSD por:                                        | Decremento Minimo                            | Decremento Máximo   | Tiempo de autoextensión en minutos |                                                      |
|                                        | \$7.00 MONTO                                    | \$0.10                                       | \$0.20              | 2                                  |                                                      |
|                                        |                                                 |                                              |                     |                                    |                                                      |
|                                        |                                                 |                                              |                     |                                    |                                                      |
| Registrar oferta Mis ofertas en la OSO |                                                 |                                              |                     |                                    |                                                      |
|                                        |                                                 |                                              |                     |                                    |                                                      |
| Oferta                                 |                                                 |                                              |                     | Mi Major Oferta Presentada en OSD: | Clasificación Oferta Presentada:                     |
|                                        | I Enviar Oferta                                 |                                              |                     |                                    |                                                      |
| Mejor Oferta Presentada en OSD         |                                                 |                                              |                     |                                    |                                                      |
|                                        | \$7.00                                          |                                              |                     |                                    |                                                      |
|                                        |                                                 |                                              |                     |                                    |                                                      |
|                                        |                                                 |                                              |                     |                                    |                                                      |

Se desplegará la pantalla de confirmación, verifica tu oferta y da clic en el botón **Aceptar.** 

| 🖻 🧐 Compranet                    | × OSD    | × +                                      |                                 |                                           |                    |                                    |       | $\sim$                                  | - 6          | 3 × |
|----------------------------------|----------|------------------------------------------|---------------------------------|-------------------------------------------|--------------------|------------------------------------|-------|-----------------------------------------|--------------|-----|
| $\leftarrow \rightarrow C$       |          | ttps://canvas-compranet.funcionpublica.g | ob.mx/subasta/osd/subasta?uuid= | 95b30983e6b341e2838c4a161c8               | 5b260_137          |                                    | ΧĄ    | 80%                                     | ∵ ⊜          | ර = |
| Compra to                        |          |                                          |                                 |                                           |                    |                                    |       | 10:58:34<br>Hora de la Ciudad de México | PILAR TELLEZ | í 🔔 |
| Estatus de OSD                   |          | Tipo OSD                                 |                                 | Duradi                                    | n en minutos       |                                    |       | Tiempo restante                         |              |     |
| EN CURSO                         |          | DESCENDENTE                              | 4 OCT 2024, 10.55               | 0                                         |                    |                                    |       | DURACIÓN: OH                            |              |     |
| Número de Partida                |          | Descripción detallada de la partida      |                                 |                                           |                    |                                    |       |                                         |              |     |
|                                  |          | VALES ELECTRÓNICOS                       |                                 |                                           |                    |                                    |       |                                         |              |     |
| Valor de salida                  |          | OSD por                                  | Degemento Minimo                | Decrem                                    | ento Máximo        | Tiempo de autoextensión en minutos |       |                                         |              |     |
|                                  | \$7.00   | MONTO                                    |                                 | 50.10                                     |                    | \$0.20 2                           |       |                                         |              |     |
|                                  |          |                                          |                                 |                                           |                    |                                    |       |                                         |              |     |
| Renistrar oferta Mis ofertas ero | n la 050 |                                          | At                              | ención                                    | ×                  |                                    |       |                                         |              |     |
|                                  |          |                                          | ٤E                              | sta seguro de enviar la oferta de: \$6.70 | ?                  |                                    |       |                                         |              |     |
| Olaria                           |          |                                          |                                 |                                           | × Cancelar Aceptar | M Major Oferta Presentada en OSD   | 0     | asificación Olerta Presentada:          |              |     |
|                                  | 50.3     | 70 I Enviar Oferta                       |                                 |                                           |                    | 5                                  | 10.90 | 2                                       |              |     |
|                                  |          |                                          |                                 |                                           |                    |                                    |       |                                         |              |     |
| Mejor Oferta Presentada en       | OSD      |                                          |                                 |                                           |                    |                                    |       |                                         |              |     |
|                                  | 30.8     |                                          |                                 |                                           |                    |                                    |       |                                         |              |     |
|                                  |          |                                          |                                 |                                           |                    |                                    |       |                                         |              |     |
|                                  |          |                                          |                                 |                                           |                    |                                    |       |                                         |              |     |

El sistema realizará la validación de tu propuesta contra la configuración de la OSD sino cumple con las especificaciones determinadas con relación al Tipo de OSD, ascendente o descendente, mínimo y máximo respeto al Valor de salida, el sistema desplegará un mensaje de error, por lo que tendrás que ajustar tu oferta para continuar participando en la OSD.

| 🖻 🔞 Compranet                   | × OSD  | × +                                 |                        |        |                     |                                    |        |                  | ~                           | -                  | σ   | × |
|---------------------------------|--------|-------------------------------------|------------------------|--------|---------------------|------------------------------------|--------|------------------|-----------------------------|--------------------|-----|---|
| $\leftarrow \rightarrow \ C$    |        | ttps://i                            |                        |        |                     |                                    | ネ      | 80% 1            | <u>ت</u>                    | $\bigtriangledown$ | ڭ 🗈 | = |
| PENtermen Compra Nor            |        |                                     |                        |        |                     |                                    |        | 11:01:<br>Hora d | 39<br>e la Ciudad de México |                    |     | ) |
| Estatus de OSD                  |        | Tipo OSD                            | Fesha y hora de inicio |        | Duración en minutos |                                    |        | Tiempo           | restante                    |                    |     |   |
| EN CURSO                        |        | DESCENDENTE                         | 4 OCT 2024, 10:55      |        | 4                   |                                    |        |                  | DURACIÓN: 0                 |                    |     |   |
| Número de Partida               |        | Descripción detallada de la partida |                        |        |                     |                                    |        |                  |                             |                    |     |   |
| 4                               |        | VALES ELECTRÓNICOS                  |                        |        |                     |                                    |        |                  |                             |                    |     |   |
| Valor de salida                 |        | OSD por                             | Degremento Mínimo      |        | Decremento Máximo   | Tiempo de autoextensión en minutos |        |                  |                             |                    |     |   |
|                                 | \$7.00 | MONTO                               |                        | \$0.10 | \$0.20              | 2                                  |        |                  |                             |                    |     |   |
|                                 |        |                                     |                        |        |                     |                                    |        |                  |                             | -                  | _   | 1 |
|                                 |        |                                     |                        |        |                     |                                    |        |                  | Error                       | a No válida        | ×   | E |
| Registrar oferta Mis ofertas en | la OSD |                                     |                        |        |                     |                                    |        |                  | Crena Ingresau              | TTO Failos.        |     | L |
|                                 |        |                                     |                        |        |                     |                                    |        |                  |                             |                    |     |   |
| Oferta                          |        |                                     |                        |        |                     | Mi Mejor Oferta Presentada en OSD: | 0      | lasificación (   | Oferta Presentada:          |                    |     |   |
|                                 | \$8.   | 00 I Enviar Oferta                  |                        |        |                     |                                    | \$8.70 | 1                |                             |                    |     |   |
|                                 |        |                                     |                        |        |                     |                                    |        |                  |                             |                    |     |   |
| Mejor Oferta Presentada en      | 050    |                                     |                        |        |                     |                                    |        |                  |                             |                    |     |   |
|                                 | \$6.   | 70                                  |                        |        |                     |                                    |        |                  |                             |                    |     |   |
|                                 |        |                                     |                        |        |                     |                                    |        |                  |                             |                    |     |   |
|                                 |        |                                     |                        |        |                     |                                    |        |                  |                             |                    |     |   |

Si tu propuesta cumple con las especificaciones configuradas, visualizarás un mensaje exitoso y tu propuesta aparecerá en el campo **Mi Mejor Oferta Presentada en OSD** y en el campo **Clasificación Oferta Presentada** visualizarás un número que indica la posición que ocupa tu oferta en la OSD.

| I STATE                                                         |                                                                             |                        |                     |                                                       |                                                                                                    |
|-----------------------------------------------------------------|-----------------------------------------------------------------------------|------------------------|---------------------|-------------------------------------------------------|----------------------------------------------------------------------------------------------------|
| EGRAL COMPLEX NOT                                               |                                                                             |                        |                     | 10:57:00<br>Hora de la Ciudad de México               |                                                                                                    |
| tatus de OSD                                                    | Tipo OSD                                                                    | Fecha y hora de inicio | Duración en minutos |                                                       | Tiempo restante                                                                                    |
| EN CURSO                                                        | DESCENDENTE                                                                 | 4 OCT 2024, 10.55      | 6                   |                                                       | DURACIÓN: OH 3M 59S                                                                                |
| mero de Partida                                                 | Descripción detallada de la partic                                          | da                     |                     |                                                       |                                                                                                    |
|                                                                 | VALES ELECTRÓNICOS                                                          |                        |                     |                                                       |                                                                                                    |
| or de salida                                                    | OSD por:                                                                    | Decremento Mínimo      | Decremento Máximo   | Tiempo de autoextensión en minu                       | tos                                                                                                |
|                                                                 |                                                                             |                        |                     |                                                       |                                                                                                    |
|                                                                 | \$7.00 MONTO                                                                |                        | \$0.10              | \$0.20 2                                              |                                                                                                    |
|                                                                 | \$7.00 MONTO                                                                |                        | \$0.10              | \$0.20 2                                              |                                                                                                    |
| :<br>                                                           | \$7.00 MONTO                                                                |                        | \$0.10              | \$020 2                                               | Respuesta                                                                                          |
|                                                                 | \$7.00 MONTO                                                                |                        | \$0.10              | 2                                                     | Respuesta<br>Se ha registrado la oferta.                                                           |
| sgistrar oferta Mis oferta                                      | \$7.00 MONTO                                                                |                        | \$0.10              | 2<br>2                                                | Respuesta<br>Se ha registrado la oferta.                                                           |
| -gistrar oferta Mis oferta                                      | \$700 MONTO                                                                 |                        | 50.10               | 2                                                     | <ul> <li>Respuesta</li> <li>Se ha registrado la oferta.</li> <li>Respuesta</li> </ul>              |
| rgistrar oferta Mis oferta                                      | \$700 MONTO                                                                 |                        |                     | 2<br>Mi Mejor Oferta Presentada en OSD                | Respuesta     Se ha registrado la oferta.     Respuesta     Se extendio el tiempo de la OSD.       |
| gistrar oferta Mis oferta                                       | \$700 MONTO                                                                 |                        |                     | 2<br>Mi Mejor Oferta Presentada en OSD<br>\$6.80      | Respuesta     Se ha registrado la oferta.      Respuesta     Se extendio el tiempo de la OSD.      |
| gistrar oferta Mis oferta                                       | \$700 MCNTO                                                                 |                        |                     | 2<br>Mi Mejor Oferta Presentada en OSD<br>\$6.80      | Respuesta     Se ha registrado la oferta.      Respuesta     Se extendio el tiempo de la OSD.      |
| gištrar oferta Mis oferta<br>Oferta<br>Mejor Oferta Presentadi  | As en la OSD                                                                |                        |                     | 2<br>Mi Mejor Oferta Presentada en OSD<br>56.80       | Respuesta     Se ha registrado la oferta.     Respuesta     Se extendio el tiempo de la OSD.       |
| Oferta Mis oferta                                               | \$700 MONTO<br>ss en la OSD<br><b>✓ Erviar Oferta</b><br>a en OSD<br>\$6.80 | C                      |                     | S020 2<br>Mi Mejor Oferta Presentada en OSD<br>\$6.80 | Respuesta     Se ha registrado la oferta.     Respuesta     Se extendio el tiempo de la OSD.     1 |
| gistrar oferta Mis oferta<br>Oferta<br>Mejor Oferta Presentada  | sten la OSD<br>de en OSD<br>\$6.80                                          |                        |                     | 2<br>Mi Mejor Oferta Presentada en OSD<br>\$6.80      | Respuesta     Se ha registrado la oferta.     Respuesta     Se extendio el tiempo de la OSD.       |
| egistrar oferta Mis oferta<br>Oferta<br>Mejor Oferta Presentado | st en la OSD<br>se en OSD<br>\$6.80                                         |                        |                     | 2<br>Mi Mejor Oferta Presentada en OSD<br>\$6.80      | Respuesta     Se ha registrado la oferta.      Respuesta     Se extendio el tiempo de la OSD.      |

Si durante la subasta otro licitante presenta una oferta que mejore la que tu hayas enviado, ésta la podrás visualizar en el campo **Mejor Oferta presentada en OSD.** 

Mientras el tiempo de la OSD no termine, podrás seguir participando, el sistema solo aceptará ofertas que mejoren el valor mostrado en el campo **Mejor Oferta presentada en OSD**.

| 🖸 🎯 Compranet 🛛 🗙                      | - dso                               |                        |                     |                                    | ~ — в ×                                 |
|----------------------------------------|-------------------------------------|------------------------|---------------------|------------------------------------|-----------------------------------------|
| ← → C                                  | ## https://                         |                        |                     |                                    | × 80% ☆ 🗢 🕄 ≦                           |
| PENINS Compra Nor                      |                                     |                        |                     |                                    | 10:57:47<br>Hora de la Cludad de México |
| Estatus de OSD                         | Tipo OSD                            | Fecha y hora de inicio | Duración en minutos |                                    | Tiempo restante                         |
| EN CURSO                               | DESCENDENTE                         | 4 OCT 2024, 10:55      | ø                   |                                    | DURACIÓN: 0H 3M 12S                     |
| Número de Partida                      | Descripción detallada de la partida |                        |                     |                                    |                                         |
| 1                                      | VALES ELECTRÓNICOS                  |                        |                     |                                    |                                         |
| Valor de salida                        | OSD per:                            | Decremento Mínimo      | Decremento Máximo   | Tiempo de autoextensión en minutos |                                         |
|                                        | \$7.00 MONTO                        |                        | \$0.10              | 50.20 2                            |                                         |
|                                        |                                     |                        |                     |                                    |                                         |
|                                        |                                     |                        |                     |                                    |                                         |
| Registrar oferta Mis ofertas en la OSD |                                     |                        |                     |                                    |                                         |
| Ohne                                   |                                     |                        |                     | Ni Major Oferta Bureastada en OSO: | Plasificación Ofesta Recentada:         |
| China                                  | St Envier Oferia                    |                        |                     | in hejor chera Presenada en Coo.   | \$6.90 2                                |
|                                        |                                     |                        |                     |                                    |                                         |
| Mejor Oferta Presentada en OSD         |                                     |                        |                     |                                    |                                         |
|                                        | 50.80                               |                        |                     |                                    |                                         |
|                                        |                                     |                        |                     |                                    |                                         |

Si el tiempo de la OSD está a punto de terminar y se hace una oferta durante los últimos tres minutos para la conclusión de la misma, se extenderá el tiempo de la OSD por el número de minutos contenidos en el campo **Tiempo de autoextesión en minutos**, se actualiza el valor del campo **Tiempo restante** y además visualizarás un mensaje que indica dicha acción.

|                                                                   |                                     |                        |                     | Hora de la Ciudad de México                 |                                                |
|-------------------------------------------------------------------|-------------------------------------|------------------------|---------------------|---------------------------------------------|------------------------------------------------|
| atus de OSD                                                       | Tipo OSD                            | Fecha y hora de inicio | Duración en minutos |                                             | Tiempo restante                                |
| N CURSO                                                           | DESCENDENTE                         | 4 OCI 2024, 10:55      | 6                   |                                             | DURACION: 0H 3M 59S                            |
| mero de Partida                                                   | Descripción detallada de la partida |                        |                     |                                             |                                                |
|                                                                   | VALES ELECTRÓNICOS                  |                        |                     |                                             |                                                |
| or de salida                                                      | OSD por:                            | Decremento Mínimo      | Decremento Máximo   | Tiempo de autoextensión en minu             | utos                                           |
| \$7.00                                                            | MONTO                               | 2                      | i0.10 \$C           | 0.20 2                                      |                                                |
|                                                                   |                                     |                        |                     |                                             |                                                |
|                                                                   |                                     |                        |                     |                                             | Respuesta<br>Se ha registrado la oferta        |
|                                                                   |                                     |                        |                     |                                             |                                                |
| gistrar oferta Mis ofertas en la                                  | a OSD                               |                        |                     |                                             |                                                |
| gistrar oferta Mis ofertas en la                                  | a OSD                               |                        |                     |                                             | Respuesta                                      |
| gistrar oferta Mis ofertas en la                                  | a OSD                               |                        |                     | Mi Mejor Oferta Presentada en OSD           | Respuesta<br>Se extendio el tiempo de la OSD.  |
| gistrar oferta Mis ofertas en la                                  | a OSD                               |                        |                     | Mi Mejor Oferta Presentada en OSD<br>\$6.80 | Respuesta<br>Se extendio el tiempo de la OSD.  |
| gistrar oferta Mis ofertas en l                                   | a OSD                               |                        |                     | Mi Mejor Oferta Presentada en OSD<br>\$6.80 | Respuesta<br>Se extendio el tiempo de la OSD.  |
| oferta Mis ofertas en l<br>Oferta<br>Mejor Oferta Presentada en O | s osp                               |                        |                     | Mi Mejor Oferta Presentada en OSD<br>\$6.80 | Respuesta     Se extendio el tiempo de la OSD. |

En la sección Mis ofertas en la OSD puedes consultar las ofertas que hayas presentado.

| Image: Comparison     Image: Comparison     Image: Comparison <th>🗈 🎯 Compranet 🛛 🗙 OSD</th> <th>× +</th> <th></th> <th></th> <th>~</th> <th>- o ×</th> | 🗈 🎯 Compranet 🛛 🗙 OSD                  | × +                                 |                      |                             | ~                                       | - o × |
|----------------------------------------------------------------------------------------------------|----------------------------------------|-------------------------------------|----------------------|-----------------------------|-----------------------------------------|-------|
| Nome:     Optimize     Status of Malling       Status of Valid     Status of Valid     Status of Malling       Status of Valid     Status of Valid     Status of Malling       Status of Valid     Status of Valid     Status of Malling       Status of Valid     Status of Valid     Status of Malling       Status of Valid     Status of Valid     Status of Malling       Status of Valid     Status of Valid     Status of Malling       Ver of Valid     Status of Valid     Status of Valid       Status     Status     Status of Valid       Status     Status     Status     Status                                                                                                    | ← → C                                  | https://                            |                      |                             | 落 80% 公                                 | : එ ≡ |
| Exists 4000     Tot 000     Fails / Mail Mail     Duration framments     Duration framments       Minute     Distribution     4 contraining     6     2000000000000000000000000000000000000                                                                                                    | PENNER Comprartie                      |                                     |                      |                             | 11:00:11<br>Hora de la Ciudad de México |       |
| EN CURID     DESCRICENTE     4 OCT 2015, 15 HIS     8       Numeric de Parcia     Dassessific desalatas de la parcia     1     DARACADE DU 701, 2013, 15 HIS       1     VALES ALEETINGUEDOS     Dassessific desalatas de la parcia     1       Valor de satista     Disport     Dassessific desalatas de la parcia       1     VALES ALEETINGUEDOS     Baserse la bilitimo       Valor de satista     Disport     Dassessific desalatas de la parcia       10     VALES ALEETINGUEDOS     B31.30         Parcenter biblitimo     B2.30         Registrar dines     Bits adventes de lottis         Num     Otesta         Num     Otesta         Num     Otesta                                                                                                    | Estatus de OSD                         | Tipo OSD                            | echa y hora de inido | Duración en minutos         | Tiempo restante                         |       |
| Name de Perfós     Descripción destinada de la gardía       1     MLES BLETRÓNICOS       Ver ria sultar     Oló par       1     Oló par       1     Oló par                                                                                                    | EN CURSO                               | DESCENDENTE                         | 4 OCT 2024, 10 55    | 1                           | DURACIÓN: 0H 2M 48                      | s     |
| 1     UNLES ELECTRÓNICOS       Water de sales     OBD per<br>solarizada de la constructión en minutes       97 de<br>solarizada de la constructión en minutes     93 de<br>solarizada de la constructión en minutes       Register sinte     Non reformance       Non.     Otesta                                                                                                    | Número de Partida                      | Descripción detallada de la partida |                      |                             |                                         |       |
| Note of a lattice     Odd D gar     Descenantio libricity     Descenantio libricity     Taranzo de autochnade an minutes       31 20     31 30     31 30     31 30     31 30     31 30     31 30                                                                                                    | 1                                      | VALES ELECTRÔNICOS                  |                      |                             |                                         |       |
| 37.00         59.00         59.20         2           Register ches         Min defan en la 000         Fecha y loss de ches         1                                                                                                    | Valor de salida                        | OSD por:                            | legemento Mínimo     | Decremento Máximo Tiempo de | autoestensión en minutos                |       |
| Name         Oterta         Fecha y loss de dinte                                                                                                    | \$7.00                                 | MONTO                               | \$0.10               | \$0.20 2                    |                                         |       |
| Register chris Bit sketers in la 030                                                                                                    |                                        |                                     |                      |                             |                                         |       |
| Register divis                                                                                                    |                                        |                                     |                      |                             |                                         |       |
| Nim. Oterla Oterla Fecha y hors de defis                                                                                                    | Registrar oferta Mis ofertas en la OSD |                                     |                      |                             |                                         |       |
| Núm. Oferta Fecha y hora de oferta                                                                                                    |                                        |                                     |                      |                             |                                         |       |
|                                                                                                    | Núm.                                   | Oferta                              |                      | Fecha y hora o              | ie oferta                               |       |
| 1 \$6.79 \$6.40201;156.99                                                                                                    | 1                                      | 56.70                               |                      | 04 oct 2024, 1              | 0.59:30                                 |       |
| * e.w ViteLake, 19334                                                                                                    | 1                                      | 36.30                               |                      | 04.00 2024, 1               | 9.00/92                                 |       |

Cuando el periodo para presentar ofertas ha finalizado, visualizarás que el recuadro del Tiempo restante a cambio a color gris con la leyenda **TERMINÓ OSD**.

| - → G                                | 0 A ≓ H | nttps://                            |                        |                     |                                    | RA 80% 🖙                                | ල 🔹 එ |
|--------------------------------------|---------|-------------------------------------|------------------------|---------------------|------------------------------------|-----------------------------------------|-------|
| Compra Nor                           |         |                                     |                        |                     |                                    | 11.03.63<br>Hora de la Ciudad de México | -     |
| Estatus de OSD                       |         | Tipo OSD                            | Feche y hora de início | Duración en minutos |                                    | -                                       |       |
| TERMINADA                            |         | DESCENDENTE                         | 4 OCT 2024, 10:55      | 4                   |                                    | TERMINO                                 | OSD   |
| Número de Partida                    |         | Descripción detallada de la partida |                        |                     |                                    |                                         |       |
| 1                                    |         | VALES ELECTRÓNICOS                  |                        |                     |                                    |                                         |       |
| Valor de salida                      |         | QSD per                             | Decremento Mínimo      | Decemento Máximo    | Tiempo de autoextensión en minutos |                                         |       |
|                                      | \$7.00  | MONTO                               |                        | 50.10               | \$0.20 2                           |                                         |       |
|                                      |         |                                     |                        |                     |                                    |                                         |       |
|                                      |         |                                     |                        |                     |                                    |                                         |       |
| Registrar oferta Mis ofertas en la G | 190     |                                     |                        |                     |                                    |                                         |       |
| -                                    |         |                                     |                        |                     |                                    |                                         |       |
| Oferia                               |         |                                     |                        |                     | Mi Mejor Oferta Presentada en OSD: | Clasificación Oferta Presentada:        |       |
|                                      | \$8     | .00                                 |                        |                     | 5                                  | 88.70 1                                 |       |
|                                      |         |                                     |                        |                     |                                    |                                         |       |
|                                      | 2       |                                     |                        |                     |                                    |                                         |       |
| Mejor Oferta Presentada en OSU       |         |                                     |                        |                     |                                    |                                         |       |

Cierra la pestaña para regresar al detalle del procedimiento.

| → C                                 | QA≓h   | ittos://                                                  |                                              |                            |                                               | Ż      | 80% 52                  |                  |     | æ | 5 |
|-------------------------------------|--------|-----------------------------------------------------------|----------------------------------------------|----------------------------|-----------------------------------------------|--------|-------------------------|------------------|-----|---|---|
| Comprar Nor                         |        |                                                           |                                              |                            |                                               |        | 11.03:63<br>Hora de la  | Cluded de México |     |   |   |
| nus de OSO<br>ERMINADA              |        | Tipo OSD<br>DESCENDENTE                                   | Fecha y hora de inicio<br>4. OCT 2024, 10.65 | Duración en minutos<br>8   |                                               |        | Tiempo resta            | nte<br>TERMINC   | OSD |   |   |
| nero de Partida                     |        | Description detailada de la partida<br>VALES ELECTRÓNICOS |                                              |                            |                                               |        |                         |                  |     |   |   |
| or de salida                        | \$7.00 | OSD por<br>MONTO                                          | Detremento Mínimo                            | Decremento Máximo<br>80.10 | Tiempo de autoextensión en minutos<br>10.20 2 |        |                         |                  |     |   |   |
| gistrar oferta Mis ofertas en la OS | D      |                                                           |                                              |                            |                                               |        |                         |                  |     |   |   |
| Oferta                              | \$8    | .00                                                       |                                              |                            | Mi Mejor Oferta Presentada en OSD:            | \$8.70 | Clasificación Ofer<br>1 | a Presentada:    |     |   |   |
| Mejor Oferta Presentada en OSO      | \$6    | .70                                                       |                                              |                            |                                               |        |                         |                  |     |   |   |

Si ya no hay más OSD en el procedimiento, espera la publicación del acta de fallo para verificar el resultado del procedimiento de contratación.

### 5.1 Ejemplos

A continuación, se muestran ejemplos de ofertas en el desarrollo de OSD:

Tipo OSD: **Descendente** OSD por: **Monto** 

| Valor de salida | Incremento<br>mínimo | ncremento Incremento<br>mínimo máximo |              | Ofertas no<br>válidas |
|-----------------|----------------------|---------------------------------------|--------------|-----------------------|
| \$1,000,000.00  | \$50,000.00          | \$100,000.00                          | \$950,000.00 | \$980,000.00          |
| \$1,000,000.00  | \$50,000.00          | \$100,000.00                          | \$900,000.00 | \$890,000.00          |
| \$1,000,000.00  | \$50,000.00          | \$100,000.00                          | \$925,000.00 | \$895,000.00          |

### Tipo OSD: **Descendente** OSD por: **Porcentaje**

| Valor de salida | Incremento<br>mínimo | Incremento<br>máximo | Ofertas válidas | Ofertas no<br>válidas |
|-----------------|----------------------|----------------------|-----------------|-----------------------|
| 0%              | 1%                   | 10%                  | -1%             | 0%                    |
| 0%              | 1%                   | 10%                  | -10%            | -11%                  |
| 0%              | 1%                   | 10%                  | -5%             | 1%                    |

Tipo OSD: Ascendente OSD por: Monto

| Valor de salida | Incremento<br>mínimo | Incremento<br>máximo | Ofertas válidas | Ofertas no<br>válidas |
|-----------------|----------------------|----------------------|-----------------|-----------------------|
| \$1,000,000.00  | \$50,000.00          | \$100,000.00         | \$1,050,000.00  | \$1,000,000.00        |
| \$1,000,000.00  | \$50,000.00          | \$100,000.00         | \$1,100,000.00  | \$1,150,000.00        |
| \$1,000,000.00  | \$50,000.00          | \$100,000.00         | \$1,080,000.00  | \$895,000.00          |

Tipo OSD: Ascendente

OSD por: Porcentaje

| Valor de salida | Incremento<br>mínimo | Incremento<br>máximo | Ofertas válidas | Ofertas no<br>válidas |
|-----------------|----------------------|----------------------|-----------------|-----------------------|
| -5%             | 1%                   | 10%                  | -4%             | <b>6%</b>             |
| -5%             | 1%                   | 10%                  | 2%              | -4.5%                 |
| -5%             | 0.5%                 | 2%                   | -4.5%           | -2%                   |

### 6. Datos de contacto

### Secretaría Anticorrupción y Buen Gobierno

#### Subsecretaría

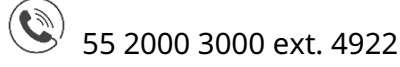

|   | Correo | de | atención |
|---|--------|----|----------|
| × | Correo | de | atención |

rupc@buengobierno.gob.mx Cont

Atiende consultas de **Licitantes, Proveedores y Contratistas** relacionadas a la operación de CompraNet y sus módulos.